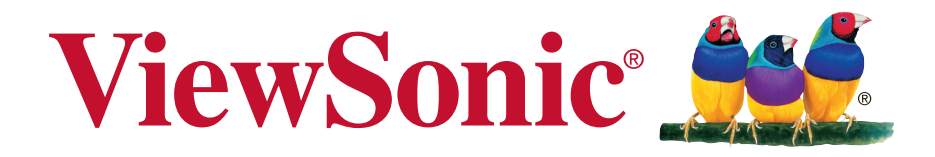

# ViewPad 7e Guía del usuario

Model No. VS14359

# Información de conformidad

#### AVISO FCC

La siguiente declaración se aplica a todos los productos que han recibido la aprobación FCC. Los productos correspondientes llevan el logotipo FCC y/o un identificador FCC con el formato GSS-VS14359 en la etiqueta del producto. Este dispositivo cumple el Apartado 15 de las Normas FCC. La operación está sujeta a las siguientes dos condiciones: (1) Este dispositivo no debe causar interferencias perjudiciales y (2) este dispositivo debe aceptar cualquier interferencia recibida, incluidas aquellas que provoquen un funcionamiento no deseado. Este dispositivo ha sido comprobado y se determinó que cumple con los límites de dispositivo digital Clase B, de acuerdo con la Parte 15 de las Normas FCC. Estos límites han sido diseñados para proporcionar una protección razonable contra interferencias perjudiciales en una instalación residencial. Este equipo genera, utiliza y puede irradiar energía de radiofrecuencia y, si no se instala y utiliza de acuerdo con las instrucciones, podría ocasionar interferencias perjudiciales en las comunicaciones de radio. Sin embargo, no existe garantía alguna de gue no ocurrirán interferencias en una instalación en particular. Si este equipo causa interferencias perjudiciales en la recepción de radio o televisión, lo cual puede determinarse al apagar y encender nuevamente el equipo, se recomienda que el usuario intente corregir la interferencia tomando una o más de las siguientes medidas:

• Reoriente o traslade la antena receptora.

• Aumente la separación entre el equipo y el receptor.

• Conecte el equipo a un tomacorriente que se encuentre en un circuito diferente al que está conectado el receptor.

• Solicite ayuda a su distribuidor o a un técnico de radio/TV experimentado.

Los cambios o modificaciones no aprobados expresamente por la parte responsable de su cumplimiento anularán la autorización del usuario para trabajar con el equipo.Las antenas utilizadas por este transmisor no deben ubicarse ni trabajar junto con ninguna otra antena o transmisor.

#### Información sobre SAR de la FCC

Declaración de exposición a radiaciones de la FCC

Este dispositivo cumple con los límites de exposición a radiaciones de radiofrecuencia de la FCC establecidos para un entorno sin control. No se deberá colocar o utilizar este transmisor junto con otra antena o transmisor.

Este dispositivo ha sido sometido a pruebas y cumple con los estándares y procedimientos de medición especificados en el Boletín OET 65, anexo C de la FCC.

#### Declaración para Canadá

Este dispositivo cumple con el(los) estándar(s) RSS exento(s) de licencias de Industry Canada. El funcionamiento se encuentra sujeto a las siguientes dos condiciones: (1) este dispositivo no provocará interferencias y (2) este dispositivo deberá aceptar cualquier interferencia, incluida aquella que podría provocar un funcionamiento no deseado del dispositivo.

#### Certificación CE para países europeos

Este dispositivo cumple con la Directiva EMC (Compatibilidad Electromagnética) 2004/108/EC y la Directiva de Baja Tensión 2006/95/EC, R&TTE Directiva 1999/5/EC.

#### Lea estas instrucciones antes de continuar

• Use exclusivamente las baterías y el adaptador de alimentación suministrados por el fabricante. El uso de accesorios no autorizados puede invalidar la garantía.

• No almacene el teléfono en lugares con temperaturas superiores a 50 °C o 122 °F.

• La temperatura de funcionamiento para este dispositivo está comprendida entre 0°C (32°F) y 40°C (104°F).

#### Información CE SAR

ESTE DISPOSITIVO MÓIL SATISFACE LAS DIRECTRICES DE EXPOSICIÓN A ONDAS DE RADIO. Su dispositivo es un transmisor y receptor de radio. Ha sido diseñado para no superar los límites de exposición a ondas de radio recomendados por las directrices internacionales. Dichas directrices han sido desarrolladas por la organización científica independiente ICNIRP e incluyen márgenes de seguridad diseñados para garantizar la protección de todas las personas, independientemente de su edad y estado de salud. Las directrices de exposición correspondientes a dispositivos móviles emplean una unidad de medida conocida como Índice de absorción específica (SAR, Specific Absorption Rate). El límite SAR expuesto en las directrices ICNIRP es de un promedio de 2,0 W/kg sobre 10 gramos de tejido. Las pruebas de tasa de absorción específica (SAR) se realizan utilizando posiciones de operación estándar mientras el dispositivo transmite a su máximo nivel de potencia certificada en todas las bandas de frecuencias comprobadas. El nivel SAR real de un dispositivo en funcionamiento puede ser inferior al valor máximo debido a que el dispositivo está diseñado para utilizar solamente la energía necesaria para alcanzar la red. Esta cantidad cambia, dependiendo de un número de factores, tal como la distancia a una estación base de red. El valor SAR más alto según las directivas ICNIRP para el uso del dispositivo en la oreja es 0,0246 W/kg. El uso de accesorios del dispositivo y mejoras puede provocar valores SAR diferentes. Los valores SAR pueden variar en función de los requisitos de informe y pruebas nacionales y de la banda de la red.

#### La información siguiente es sólo para los estados miembros de la UE:

La marca cumple con la Directriz para el Desecho de Equipos Electrónicos y Eléctricos 2002/96/EC (WEEE).

La marca indica el requisito de NO desechar el equipo, incluyendo cualquier batería gastada o desechada ni acumuladores como desechos municipales sin separar, sino que deben usarse los sistemas de devolución y recolección disponibles.

Si en las baterías, acumuladores o pilas de botón incluidas con este equipo aparecen los símbolos químicos Hg, Cd, o Pb, significa que la batería tiene un contenido de metales pesados de más de un 0.0005% de Mercurio, de más de un 0.002%

de Cadmio o de más de un 0.004% de Plomo.

#### Cumplimiento de normativas de la Unión Europea

El equipo cumple el requisito de exposición a la radiofrecuencia 1999/519/ EC, Recomendación del consejo de 12 de julio de 1999 Sobre la limitación de exposición del público en general a los campos electromagnéticos (0-300 GHz). Este equipo cumple los siguientes estándares de conformidad: EN50332-1/2,

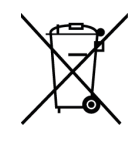

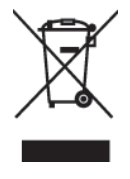

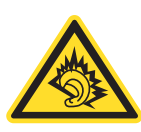

EN301489-1, EN301489-17, EN55022/24, EN62209-2, EN60950-1, EN300328. Este dispositivo se ha probado y se ha comprobado que cumple el requisito de nivel de presión de sonido impuesto en los estándares EN 50332-1 y EN 50332-2 aplicables. Puede producirse una pérdida de audición permanente si los auriculares o audífonos se utilizan con un elevado volumen durante prolongados períodos de tiempo. A pleine puissance, l'écoute prolongée du baladeur peut endommager l'oreille de l'utilisateur.

### Marca de identificación: CE0984 (UL-CCS) CE ( €0984 ①

| This equip | ment may b | e operated | in: |    |    |    |    |
|------------|------------|------------|-----|----|----|----|----|
| AT         | BE         | BG         | СН  | CY | CZ | DE | DK |
| EE         | ES         | FI         | FR  | GB | GR | HU | IE |
| IT         | IS         | LI         | LT  | LU | LV | MT | NL |
| NO         | PL         | PT         | RO  | SE | SI | SK | TR |

Nosotros, por el presente documento, declaramos que este dispositivo LAN de radio cumple los requisitos esenciales y otras disposiciones relevantes de la Directiva 1999/5/ EC.

#### Productos con dispositivos LAN inalámbricos de 2,4-GHz Francia

Para el funcionamiento LAN inalámbrico de 2,4-GHz de este producto, se aplican ciertas restricciones. Este equipo puede utilizar toda la gama de frecuencia comprendida entre 2400 MHz y 2483,5 MHz (canales 1 a 13) para aplicaciones en interiores. Para uso en exteriores, solamente se puede utilizar la banda de frecuencia comprendida entre 2400 y 2454 MHz (canales 1-9). Para obtener los requisitos más recientes, consulte el sitio Web http://www.art-telecom.fr..

#### Precaución

Existe riesgo de explosión si se sustituye la batería con otra de un tipo inadecuado. Las baterías deben ser desechadas de acuerdo con las instrucciones.

#### **GRUPO DE RIESGO 1**

#### ADVERTENCIA

Este producto emite radiación óptica potencialmente peligrosa. No mire directamente a la lámpara en funcionamiento. Puede resultar peligroso para los ojos.

#### IEC 62471: 2006

# Importantes Instruciones de Seguridad

- 1. NO coloque ningún objeto sobre su ViewPad. Los objetos pueden arañar la pantalla o entrar en ella.
- 2. NO exponga su ViewPad a entornos sucios o polvorientos.
- 3. NO coloque su ViewPad en una superficie irregular o inestable.
- 4. NO inserte ningún objeto extraño en su ViewPad.
- 5. NO exponga su ViewPad a campos magnéticos o eléctricos intensos.
- 6. NO exponga su ViewPad a la luz solar directa, ya que se puede dañar la pantalla LCD. Manténgalo alejado de fuentes de calor.
- TEMPERATURA DE SEGURIDAD: este ViewPad solamente se debe usar en entornos con temperaturas ambientes comprendidas entre -15 °C (5 °F) y 55 °C (131 °F)
- 8. NO utilice su ViewPad bajo la lluvia.
- 9. Consulte a su autoridad local o distribuidor para obtener información sobre cómo deshacerse correctamente de los productos electrónicos.
- Su ViewPad y el adaptador pueden producir calor durante el uso o carga normal. NO deje su ViewPad en su regazo para evitar que la exposición al calor le moleste o le produzca lesiones.
- VALORES NOMINALES DE ALIMENTACIÓN: consulte la etiqueta de valores nominales de su ViewPad y asegúrese de que el adaptador de alimentación cumple dichos valores. Utilice únicamente accesorios especificados por el fabricante.
- 12. NO utilice un lápiz ni ningún objeto afilado para tocar la pantalla.
- Limpie la pantalla táctil con un paño suave. Si es necesario, humedezca el paño ligeramente antes de realizar la limpieza. No utilice nunca soluciones abrasivas o de limpieza.
- 14. Apague siempre su ViewPad para instalar o quitar dispositivos externos que no admitan la funcionalidad de conexión en caliente.
- 15. Desconecte su ViewPad de la toma de corriente eléctrica y apáguelo antes de limpiarlo.
- 16. NO desmonte su ViewPad. Las reparaciones solamente pueden ser realizadas por un técnico de servicio técnico profesional certificado.
- 17. Su ViewPad tiene aberturas para dispersar el calor. NO bloquee las aberturas de ventilación. Si no sigue estas instrucciones, su ViewPad se puede calentar y averiarse.
- 18. Hay riesgo de explosión si la bateria no está sustituida por el modelo incorrecto. Elimine la bateria usada según las instrucciones.
- 19. Los usuarios deben utilizar la conexión de interfaces USB cuya versión sea la USB 2.0, o superior.
- 20. EQUIPO CONECTABLE, La toma de corriente se debe instalar junto al equipo y se debe tener acceso a ella sin ninguna dificultad.

# Declaración de Cumplimiento de RoHS

Este producto ha sido diseñado y fabricado cumpliendo la Directiva 2002/95/EC del Parlamento Europeo y el Consejo para la restricción del uso de ciertas sustancias peligrosas en equipos eléctricos y electrónicos (Directiva RoHS) y se considera que cumple con los valores de concentración máximos publicados por el European Technical Adaptation Committee (Comité Europeo de Adaptaciones Técnicas) (TAC) tal y como se muestra a continuación:

| Sustancia                                  | Concentración Máxima Propuesta | Concentración Real |
|--------------------------------------------|--------------------------------|--------------------|
| Plomo (Pb)                                 | 0,1%                           | < 0,1%             |
| Mercurio (Hg)                              | 0,1%                           | < 0,1%             |
| Cadmio (Cd)                                | 0,01%                          | < 0,01%            |
| Cromo Hexavalente<br>(Cr6+)                | 0,1%                           | < 0,1%             |
| Bifenilo Polibromado<br>(PBB)              | 0,1%                           | < 0,1%             |
| Éteres de Difenilo Po-<br>libromado (PBDE) | 0,1%                           | < 0,1%             |

Ciertos componentes de los productos indicados más arriba están exentos bajo el Apéndice de las Directivas RoHS tal y como se indica a continuación:

Ejemplos de los componentes exentos:

- Mercurio en bombillas fluorescentes compactas que no exceda los 5 mg por bombilla y en otras bombillas no mencionadas específicamente en el Apéndice de la Directiva RoHS.
- 2. Plomo en el cristal de los tubos de rayos catódicos, componentes electrónicos, tubos fluorescentes y piezas electrónicas de cerámica (p.ej. dispositivos piezoelectrónicos).
- 3. Plomo en soldaduras del tipo de alta temperatura (p.ej. las aleaciones basadas en plomo que contiene en peso un 85% o más de plomo).
- plomo que contiene en peso un 85% o más de plomo).
  Plomo como elemento aleador en acero que contenga hasta un 0,35% de plomo en peso, aluminio que contenga hasta un 0,4% de plomo en peso y como aleación de cobre que contenga hasta un 4% de plomo en peso.

# Información del Copyright

Copyright © ViewSonic® Corporation, 2011. Reservados todos los derechos. Android es una marca comercial de Google Inc. El uso de esta marca comercial está sujeto a los permisos de Google.Este producto tiene una plataforma Android<sup>™</sup> basada en Linux, que se puede expandir mediante una amplia gama de aplicaciones de software basadas en JME.Todos los productos utilizados en este dispositivo y las marcas comerciales aquí mencionadas son marcas comerciales o marcas registradas de sus respectivos propietarios.Google™, el logotipo de Google, Android™, el logotipo de Android y Gmail™ son marcas comerciales de Google Inc. El uso de esta marca comercial está sujeto a los permisos de Google.Wi-Fi y el logotipo de Wi-Fi CERTIFIED son marcas registradas de Wireless Fidelity Alliance.microSD<sup>™</sup> es una marca comercial de SD Card Association. Bluetooth y el logotipo de Bluetooth son marcas comerciales de Bluetooth SIG, Inc.Java, JME y todas las demás marcas basadas en Java son marcas comerciales o marcas registradas de Sun Microsystems, Inc. en Estados Unidos y en otros países. El motor de predicción de los métodos de entrada es TOUCHPAL, proporcionado por COOTEK. DataViz y RoadSync son marcas comerciales registradas de DataViz, Inc. Reservados todos los derechos.DataViz y Documents To Go son marcas comerciales o marcas registradas de DataViz, Inc. Reservados todos los derechos.Word To Go™, Sheet To Go®, Slideshow To Go®, PDF To Go® y los iconos son marcas comerciales o marcas registradas de DataViz, Inc. Reservados todos los derechos. Renuncia de responsabilidad: ViewSonic Corporation no se hace responsable de los errores técnicos o editoriales, ni de las omisiones contenidas en este documento, ni de los daños fortuitos o resultantes del suministro de este material, ni del rendimiento o uso de este producto. En su interés por continuar mejorando el producto, ViewSonic Corporation se reserva el derecho a modificar las especificaciones del mismo sin previo aviso. La información contenida en este documento puede cambiar sin previo aviso.Queda prohibida la copia, reproducción o transmisión de este documento por ningún medio ni para ningún fin, sin el previo consentimiento por escrito de ViewSonic Corporation.

#### Información de derechos de propiedad intelectual

Los derechos de todas las tecnologías y productos que componen este dispositivo son propiedad de sus respectivos propietarios:Este producto tiene una plataforma Android basada en Linux, que se puede expandir mediante una amplia gama de aplicaciones de software basadas en Java-Script.Google, el logotipo de Google, Android, el logotipo de Android, Gmail y YouTube son marcas comerciales de Google Inc.Bluetooth y el logotipo de Bluetooth son marcas comerciales de Bluetooth SIG, Inc.Java, JME y todas las demás marcas basadas en Java son marcas comerciales o marcas registradas de Sun Microsystems, Inc. en Estados Unidos y en otros países.microSD es una marca comercial de SD Card Association.El motor de predicción de los métodos de entrada es TOUCHPAL, proporcionado por COOTEK.

## Registro del producto

Para que nuestros productos se ajusten a sus futuras necesidades, así como para recibir información adicional sobre el producto cuando esté disponible, regístrelo a través de Internet en: www.viewsonic.com.

| Par                                                                                                    | a el historial                                              |
|----------------------------------------------------------------------------------------------------|-------------------------------------------------------------|
| Nombre del producto:<br>Número de modelo:<br>Número del documento:<br>Número de serie:<br>Fecha de compra: | ViewPad 7e<br>VS14359<br>ViewPad 7e_UG_ESP Rev. 1a 08-24-11 |

#### Desecho del producto al final de su vida útil

ViewSonic es respetuoso con el medioambiente y está comprometido a trabajar y vivir de una manera que sea respetuosa con el medioambiente. Gracias por ser parte de una forma de Computación más Inteligente y más Verde. Visite el sitio web de ViewSonic para saber más.

EE.UU. y Canadá: http://www.viewsonic.com/company/green/recycle-program/ Europa: http://www.viewsoniceurope.com/uk/kbase/article.php?id=639 Taiwán: http://recycle.epa.gov.tw/recycle/index2.aspx

# Características

- 1. La plataforma Android 2.3 puede expandirse con varias aplicaciones de terceros
- 2. Pantalla TFT con una resolución de 800 x 600 píxles
- 3. Visualización vertical y apaidasa con la rotación del G-Sensor
- 4. 2 cámaras para sacar fotos y grabar vídeos
- 5. Lanzador para Android o modo de visualización ViewScene 3D
- 6. Ajuste automático del brillo
- 7. Navegación web, mensajería instantánea y correo electrónico
- 8. Lector electrónico integrado y tienda de libros electrónicos en línea
- 9. Visualización en pantalla en varios idiomas

| Capítulo 1: Inicio                                          | 1  |
|-------------------------------------------------------------|----|
| 1.1 Su dispositivo                                          | 1  |
| 1.2 Accesorios                                              | 3  |
| 1.3 Cómo instalar la tarjeta de vídeo                       | 3  |
| 1.4 Cómo cargar la batería                                  | 4  |
| 1.5 Cómo usar los audífonos                                 | 4  |
| 1.6 Cómo encender o apagar el dispositivo                   | 5  |
| Encendido y apagado del dispositivo                         | 5  |
| Cómo colocar el dispositivo en modo Silencioso              | 5  |
| 1.7 Cómo desbloquear la pantalla                            | 5  |
| Para desbloquear la pantalla                                | 5  |
| Capítulo 2: Lo básico                                       | 6  |
| 2.1 Pantalla de inicio                                      | 6  |
| Configuración del modo Pantalla                             | 6  |
| Pantalla de inicio extendida                                | 6  |
| Iconos de accesos directos                                  | 7  |
| Widgets                                                     | 8  |
| Aplicaciones                                                | 8  |
| Cómo configurar el fondo de pantalla                        | 9  |
| 2.2 Cómo introducir texto                                   | 10 |
| Teclado en pantalla                                         | 10 |
| Cómo configurar el método de entrada                        | 11 |
| 2.3 Cómo transferir el contenido                            | 11 |
| Cómo realizar la conexión                                   | 11 |
| Cómo transferir sus datos                                   | 12 |
| Capítulo 3: Cómo usar el correo electrónico                 | 13 |
| 3.1 Cómo configurar una cuenta de Internet                  | 13 |
| 3.2 Cómo redactar y enviar un mensaje de correo electrónico | 13 |
| 3.3 Cómo recibir un mensaje de correo electrónico           | 14 |
| Capítulo 4: Cómo usar el Internet                           | 15 |
| 4.1 Cómo configurar la conexión Wi-Fi                       | 15 |
| 4.2 Como acceder el internet                                | 16 |

| Capítulo 5: Cómo usar el Bluetooth1<br>5.1 Cómo conectar dispositivos Bluetooth1                                                                           | 17<br>17       |
|----------------------------------------------------------------------------------------------------|----------------|
| Capítulo 6: Cómo realizar una búsqueda en el dispositivo1<br>6.1 Cómo buscar contenido en el dispositivo<br>6.2 Cómo realizar una búsqueda en el internet1 | 18<br>18<br>18 |
| Capítulo 7: Aplicaciones de multimedia1                                                                                                    | 19             |
| 7.1 Como sacar totos y tomar videos                                                                                                    | 19             |
|                                                                                                    | 19             |
| Como grabar un video                                                                                                    | 19             |
| Como conigurar la camara                                                                                                    | 19             |
| Cómo visualizar las fotos                                                                                                    | 20             |
|                                                                                                    | 10<br>20       |
| 7 3 Cómo reproducir música                                                                                                    | 20<br>21       |
| Cómo reproducir música                                                                                                    | - I<br>21      |
| Cómo administrar la lista de reproducción                                                                                                    | 21             |
|                                                                                                    |                |
| Capitulo 8: Aplicaciones                                                                                                    | 22             |
| 8.2 Navogador                                                                                                    |                |
| 8.3 Cámara                                                                                                    | <u>-</u> 2     |
| 8.4 Música                                                                                                    | 22             |
| 8 5 Galería                                                                                                    | 22             |
| 8.6 Grabador de sonido                                                                                                    | 22             |
| 8.7 Amazon Kindle                                                                                                    | 22             |
| 8.8 Amazon Appstore                                                                                                    | 22             |
| 8.9 Amazon MP3                                                                                                    | 22             |
| 8.10 Calculadora                                                                                                    | 23             |
| 8.11 Calendario2                                                                                                    | 23             |
| 8.12 Reloj2                                                                                                    | 23             |
| 8.13 Búsqueda2                                                                                                    | 23             |
| 8.14 Descargas2                                                                                                    | 23             |
| 8.15 ES File Explorer2                                                                                                    | 23             |
| 8.16 Alert Machine2                                                                                                    | 23             |

| 8.17 Dropbox23                               | 3 |
|----------------------------------------------|---|
| 8.18 Note Everything23                       | 3 |
| 8.19 Sketcher24                              | 4 |
| 8.20 Tunein Radio24                          | 4 |
| 8.21 Twitter                                 | 4 |
| 8.22 Configuración24                         | 4 |
| 8.23 Actualización del firmware24            | 4 |
| Capítulo 9: Cómo administrar su dispositivo2 | 5 |
| 9.1 Conexiones inalámbricas y redes28        | 5 |
| 9.2 Sonido25                                 | 5 |
| 9.3 Pantalla25                               | 5 |
| 9.4 Ubicación y seguridad26                  | 6 |
| 9.5 Aplicaciones                             | 6 |
| 9.6 Cuentas y sinc                           | 6 |
| 9.7 Privacidad                               | 6 |
| 9.8 Almacenamiento27                         | 7 |
| 9.9 Idioma y teclado27                       | 7 |
| 9.10 Entrada y salida de voz27               | 7 |
| 9.11 Accesibilidad27                         | 7 |
| 9.12 Fecha y hora27                          | 7 |
| 9.13 Acerca del dispositivo27                | 7 |
| Especificaciones                             | 8 |

# Capítulo 1: Inicio

### 1.1 Su dispositivo

### Parte frontal

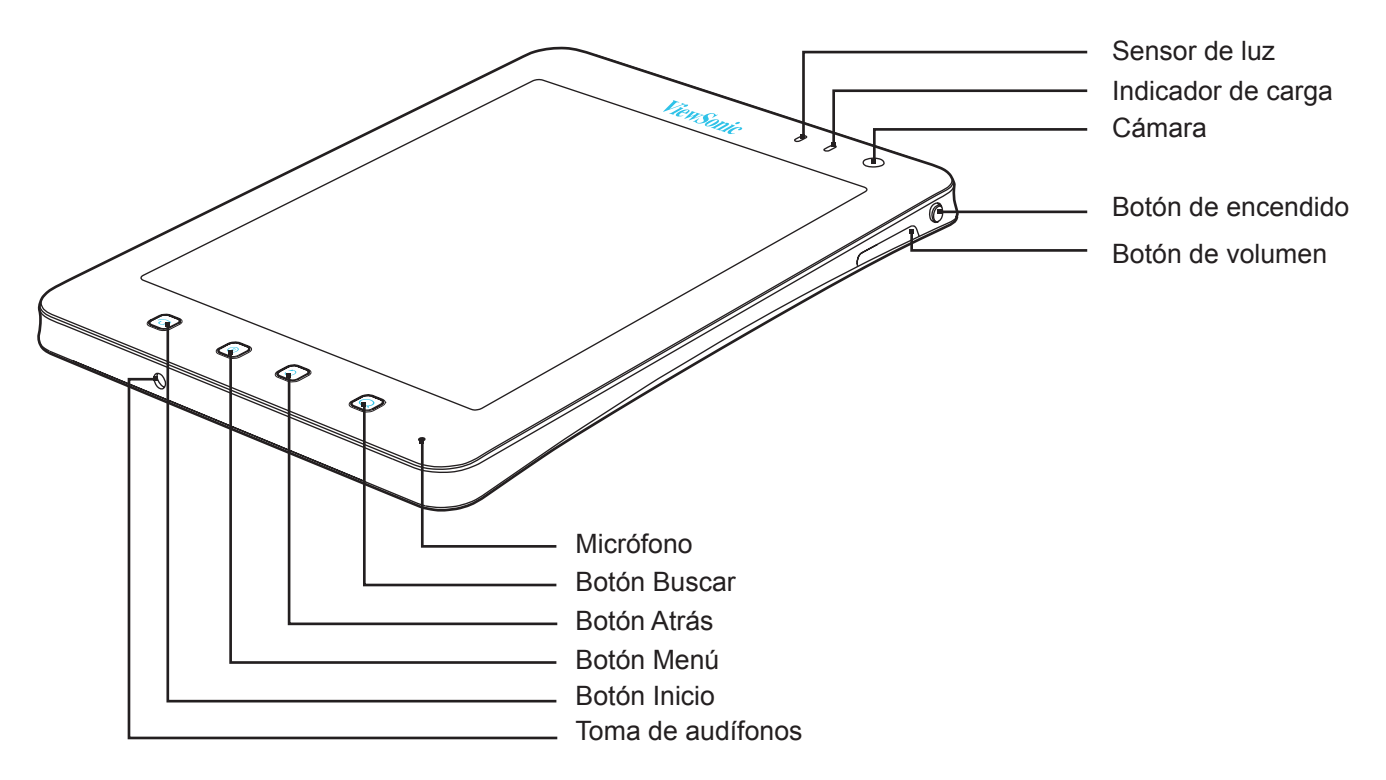

| Nombre de la pieza | Descripción                                                                                |
|--------------------|--------------------------------------------------------------------------------------------|
| Sensor de luz      | Ajusta el brillo de la pantalla de manera automática                                       |
| Indicador de carga | La luz es roja mientras se realiza la carga y cambia a verde cuando la carga está completa |
| Cámara             | Saque fotos y grabe vídeos                                                                 |
| Botón de encendido | Encienda o apague el dispositivo, póngalo en modo de suspensión y reactívelo               |
| Botón de volumen   | Ajuste el sonido                                                                           |
| Micrófono          | Entrada de voz                                                                             |
| Botón Buscar       | Realice una búsqueda en el contenido o página web                                          |
| Botón Atrás        | Vaya hacia atrás hacia la pantalla o menú anterior                                         |
| Botón Menú         | Abre el menú                                                                               |
| Botón Inicio       | Regresa a la pantalla de inicio                                                            |

# Parte posterior

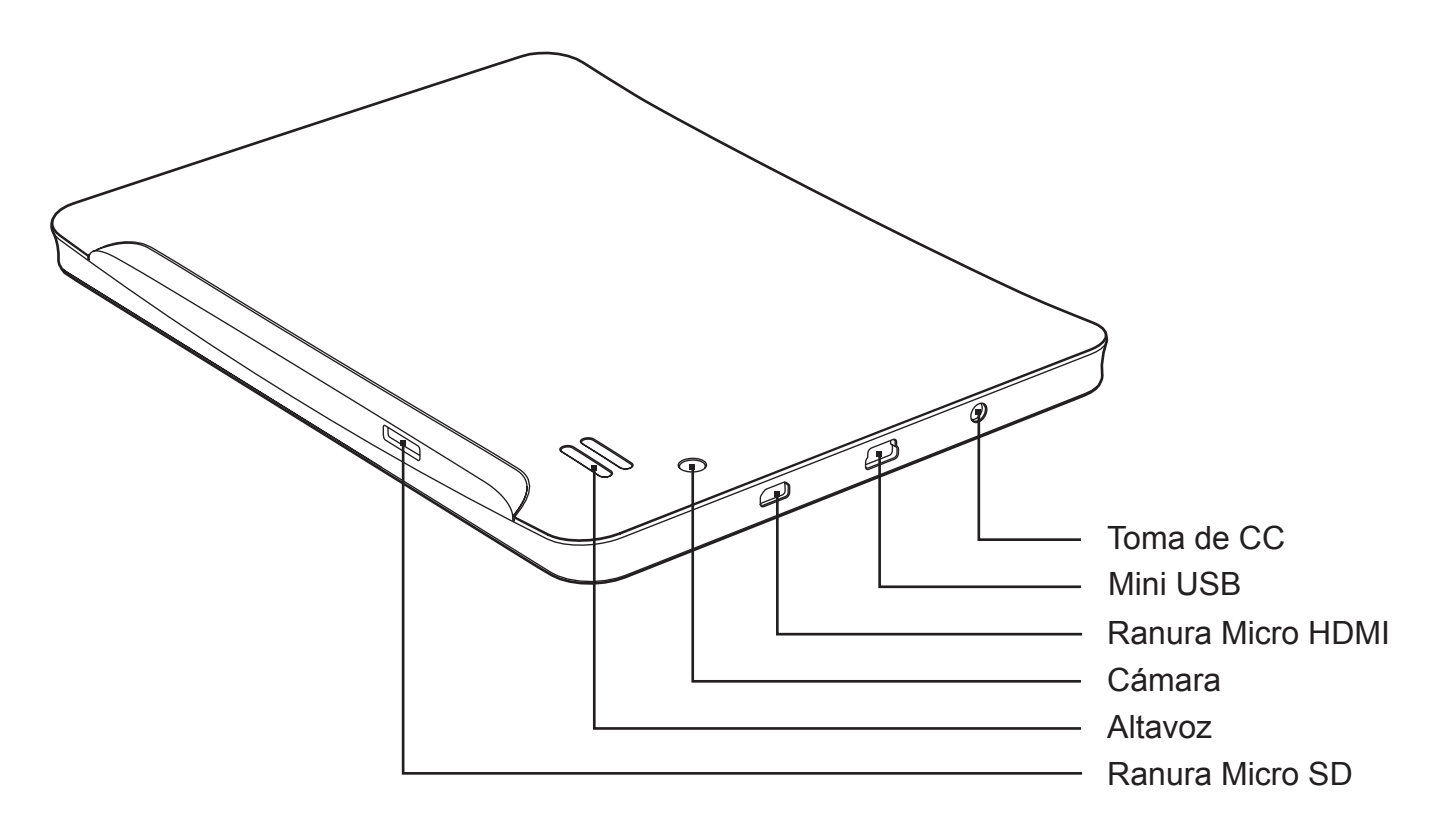

| Nombre de la pieza | Descripción                                |
|--------------------|--------------------------------------------|
| Toma de CC         | Conecte el adaptador de CA                 |
| Puerto Mini USB    | Conecte el cable USB                       |
| Puerto Micro HDMI  | Conecte el cable HDMI                      |
| Cámara             | Saque fotos y grabe vídeos                 |
| Altavoz            | Salida de audio                            |
| Ranura Micro SD    | Introduzca una tarjeta de memoria Micro SD |

## 1.2 Accesorios

El empaque incluye los siguientes elementos. Si falta cualquiera de ellos, póngase en contacto con su distribuidor.

- ViewPad 7e
- Adaptador de CA con conector EE.UU./UE/REINO UNIDO
- Cable USB
- Guía de inicio rápido
- Información de seguridad

## 1.3 Cómo instalar la tarjeta de vídeo

Necesita una tarjeta Micro SD para almacenar las fotos, música, vídeos y otros datos.

#### Para instalar la tarjeta de memoria

1. Introduzca la tarjeta de memoria de la forma que se indica. Asegúrese de que los contactos dorados estén cara abajo.

#### Para retirar la tarjeta de memoria

- 1. Para retirarla de manera segura, toque **##** > **Settings (Configuración)**>**Storage** (Almacenamiento)> Unmount SD card (Desinstalar tarjeta SD).
- 2. Use su dedo para presionar la tarjeta de memoria para que salga de la ranura de tarjeta.

#### NOTA

No saque la tarjeta de memoria mientras el dispositivo esté encendido. La remoción repentina de la tarjeta de memoria podría provocar pérdida de datos o que el sistema se bloquee.

### 1.4 Cómo cargar la batería

Cuando saque su ViewPad de la caja, la batería sólo estará parcialmente cargada. Tardará dos horas en cargarse completamente.

#### Cargue la batería

- 1. Conecte un extremo del adaptador de CA a la toma de CC de la parte superior del dispositivo.
- 2. Conecte el otro extermo del adaptador de CA al tomacorriente de pared para iniciar la carga.

Cuando la batería se esté cargando y el dispositivo esté encendido, el icono **esté** se visualizará en la barra de estado. Cuando la batería esté completamente cargada, el icono

se visualizará en la barra de estado.

#### Cómo realizar la carga a través del puerto USB

- 1. Encienda su ordenador.
- 2. Conecte el extremo pequeño del cable USB al puerto mini USB del dispositivo.
- 3. Conecte el otro extremo a su ordenador para iniciar la carga.

Su dispositivo tiene un indicador de carga al lado de la cámara frontal. Mientras el dispositivo está encendido, la luz del indicador es roja cuando se está cargando y verde cuando se ha terminado de cargar.

#### NOTA

- Para evitar daños a su dispositivo, sólo use el adaptador de CA incluido.
- La información del dispositivo USB conectado aparecerá cuando conecte su dispositivo al ordenador.

### 1.5 Cómo usar los audífonos

Para escuchar música, conecte los audífonos en la toma de audífonos.

#### NOTA

- Cuando use los audífonos, su capacidad para escuchar los sonidos exteriores podría estar limitada. No use los audífonos, si el hacerlo lo coloca en una situación de riesgo.
- Cuando use los audífonos, no ponga el volumen en el nivel máximo ya que puede dañar su audición.

# 1.6 Cómo encender o apagar el dispositivo

### Encendido y apagado del dispositivo

Después de instalar la tarjeta de memoria y de cargar la batería, el dispositivo estará listo para encenderse.

#### Encendido del dispositivo

Pulse y manteja pulsado el botón **Power (Encender)** () que está en la parte superior izquierda de su dispositivo hasta que la pantalla se encienda.

#### Apagado del dispositivo

- 1. Pulse y mantenga pulsado el botón **Power (Encender)** () hasta que aparezca una ventana emergente.
- 2. Toque **Power off (Apagar)** y seleccione **OK (Aceptar)** para confirmar.

#### Para colocar su dispositivo en modo Suspendido

Para colocar el dispositivo en modo suspendido, pulse el botón **Power (Encender)**. Esto apagará la pantalla.

Para encender la pantalla, pulse el botón **Power (Encender)** () nuevamente.

### Cómo colocar el dispositivo en modo Silencioso

- 1. Pulse y mantenga pulsado el botón **Power (Encender)** () hasta que aparezca una ventana emergente.
- 2. Toque Silent mode (Modo Silencioso).
- O, en una pantalla bloqueada, deslice 🔊 hacia la izquierda.

Para desactivar el modo silencioso, deslice 🔹 hacia la izquierda.

#### NOTA

Si presiona el botón Encendido/Apagado  $\bigcirc$  y el botón Inicio  $\bigcirc$  al mismo tiempo durante 3 segundos, se reiniciará el dispositivo.

### 1.7 Cómo desbloquear la pantalla

Bloquee la pantalla para evitar que la misma sea tocada accidentalmente. De manera predeterminada, la pantalla se bloquea al cabo de un tiempo de inactividad. Usted puede configurar el tiempo que transcurrirá antes de que la pantalla se bloquee.

### Para desbloquear la pantalla

- 1. Pulse el botón **Power (Encender)** () para encender la pantalla cuando esté en modo suspendido.
- 2. Arrastre el icono 🔒 hacia la derecha para desbloquear la pantalla.

# Capítulo 2: Lo básico

## 2.1 Pantalla de inicio

Desde la Pantalla de inicio usted puede acceder rápidamente a funciones comunes y visualizar el estado de la batería y de la conexión.

### Configuración del modo Pantalla

Usted puede configurar su Pantalla de inicio en el modo Lanzador para Android o ViewScene 3D Después de encender su dispositivo o pulsar 🕡, aparecerá una pantalla emergente. Usted puede seleccionar y configurar el Lanzador o ViewScene 3D el modo de preferencia de manera predeterminada.

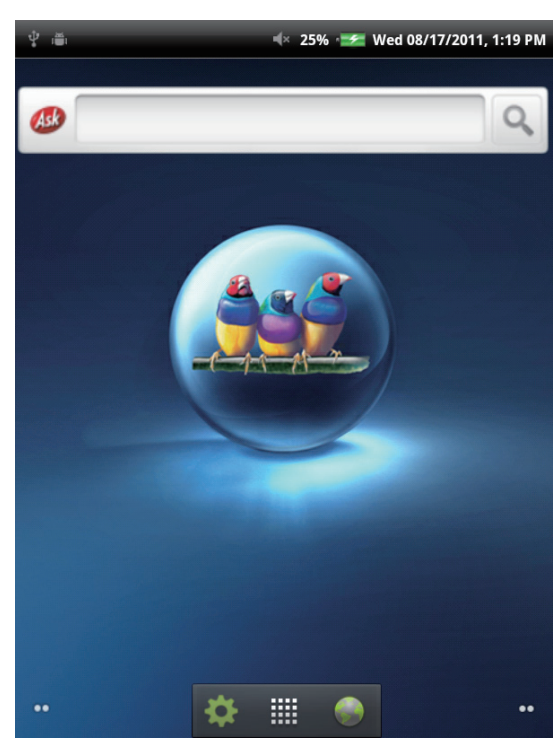

#### Modo Lanzador

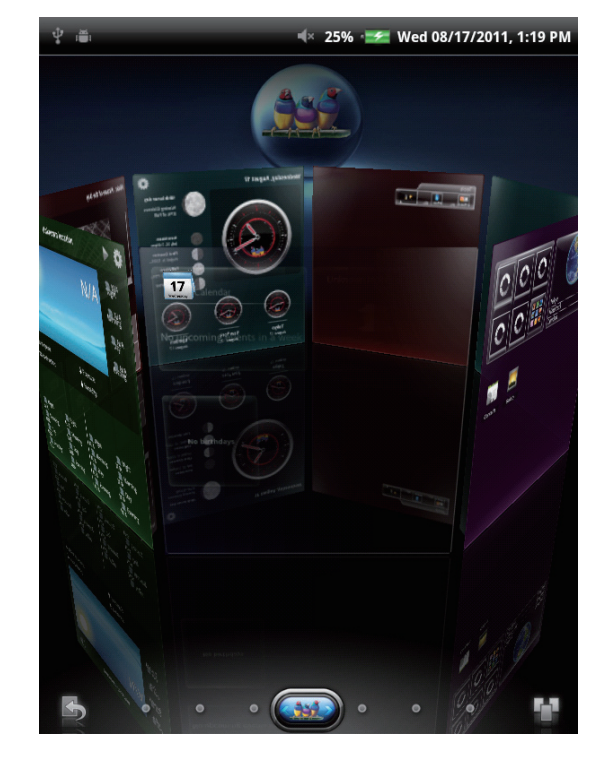

# Pantalla de inicio extendida

Deslice su dedo hacia la izquierda o hacia la derecha a través de la Pantalla de inicio. Las pantallas adicionales a la izquierda y a la derecha de la Pantalla de inicio suministran más espacio para los iconos, widgets, accesos directos y otros elementos.

#### Modo ViewScene 3D

### Iconos de accesos directos

Los iconos de acceso directo le permiten acceder fácilmente a una aplicación desde la Pantalla de inicio. Usted puede añadir sus aplicaciones favoritas a la Pantalla de inicio y colocar los iconos de la manera deseada.

#### Cómo agregar un icono de acceso directo

- 1. Toque y permanezca tocando un área en blanco en la Pantalla de inicio.
  - O, pulse **Menu (Menú)** (**)**, y después toque **Add (Agregar)** para visualizar el menú de opciones.
- 2. Toque Shortcuts (Accesos directos).

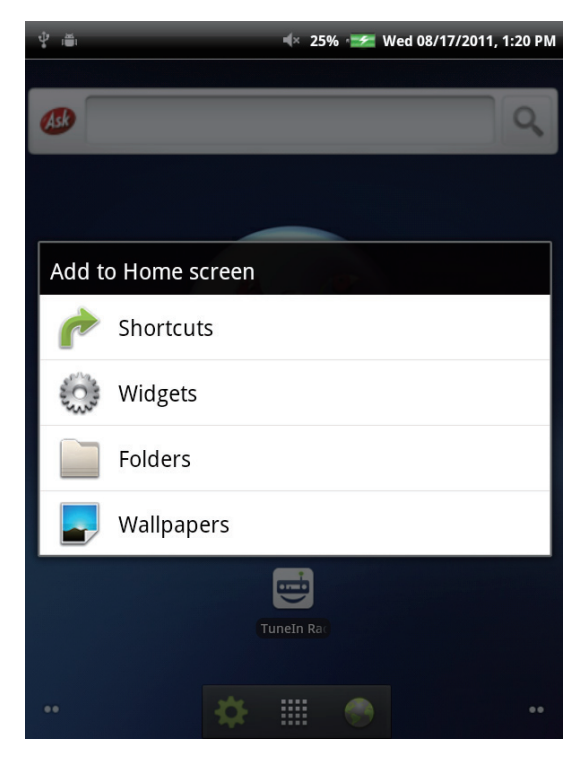

- 3. Toque Applications (Aplicaciones) para visualizar la lista de las aplicaciones.
- 4. Toque para agregar los elementos que usted desea que aparezcan en la Pantalla de inicio.

#### Cómo movilizar un icono de acceso directo

- 1. Toque y permanezca tocando el icono de acceso directo hasta que se agrande.
- 2. Arrastre el icono hasta el área de su preferencia en la Pantalla de inicio.

#### Cómo eliminar un icono de acceso directo

- Toque y permanezca tocando el icono de acceso directo hasta que se agrande. El icono el aparecerá en la parte inferior de la Pantalla de inicio.
- 2. Arrastre el icono de acceso directo hasta 👕 para borrarlo.

### Widgets

Los widgets le permiten recibir actualizaciones en vivo y personalizadas directmente en la Pantalla de inicio. Usted puede agregar, borrar y mover widgets de la misma forma en que lo hace con los iconos de acceso directo.

#### Cómo agregar un widget

Usted puede agregar y personalizar widgets en la Pantalla de inicio según sus preferencias.

1. Toque y permanezca tocando un área en blanco en la Pantalla de inicio.

O, pulse **Menu (Menú)** (**)**, y después toque **Add (Agregar)** para visualizar el menú de opciones.

2. Toque Widgets.

Visualizará una lista de todos los widgets disponibles.

3. Toque para seleccionar el widget que desea agregar en la Pantalla principal.

#### Cómo movilizar un widget

- 1. Toque y permanezca tocando el widget hasta que se agrande.
- 2. Arrastre el widget hasta el área deseada de la Pantalla de inicio.

#### Cómo eliminar un widget

- Toque y permanezca tocando el widget hasta que se agrande. El icono aparecerá en la parte inferior de la Pantalla de inicio.
- 2. Arrastre el widget hasta 런 para borrarlo.

### Aplicaciones

Toque **m** para visualizar todas las aplicaciones y configuraciones.

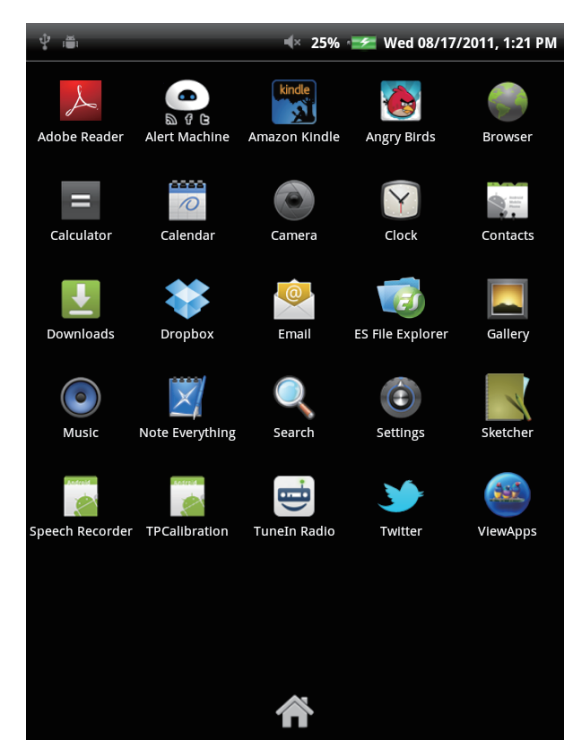

Puede deslizar la pantalla hacia arriba o hacia abajo para visualizar más aplicaciones y tocar el icono seleccionado para acceder la aplicación.

Toque 🎧 para regresar a la Pantalla de inicio.

### Cómo configurar el fondo de pantalla

Usted puede personalizar el fondo de pantalla de su Pantalla de inicio con un fondo de pantalla predeterminado o con fotos sacadas con su ViewPad. Los fondos de pantalla en vivo son fondos de pantalla animados o interactivos.

# Cómo configurar el fondo de pantalla directamente desde la Galería de fondos de pantalla en vivo.

 Desde la Pantalla de inicio, pulse Menu (Menú) (=), y después toque Wallpaper (Fondo de pantalla). Visualizará en la pantalla Select wallpaper from (Seleccionar fondo de pantalla desde).

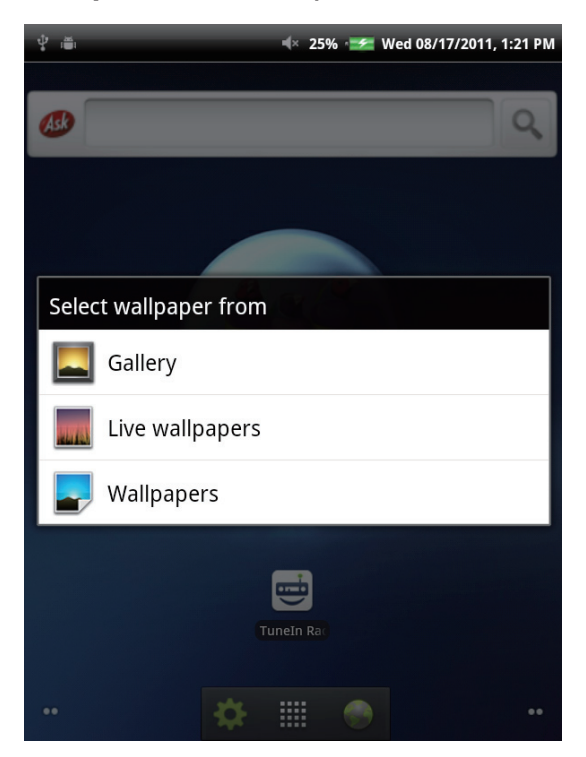

- 2. Toque Live wallpapers (Fondos de pantalla en vivo).
- 3. Visualizará todos los fondos de pantalla en vivo predeterminados. Deslice su dedo hacia arriba o hacia abajo para navegar y toque para visualizar una vista previa en la pantalla.
- 4. Toque **Set wallpaper (Configurar fondo de pantalla)** para configurar el fondo de pantalla de la vista previa como fondo de pantalla.

#### Cómo configurar un fondo de pantalla desde la Galería

- Desde la Pantalla de inicio, pulse Menu (Menú) (=), y después toque Wallpaper (Fondo de pantalla). Viisualizará en la pantalla Select wallpaper from (Seleccionar fondo de pantalla desde).
- 2. Toque Gallery (Galería).
- 3. Visualizará imágenes en miniatura de todas las imágenes. Toque para seleccionar la imagen que desea utilizar como fondo de pantalla.
- 4. Arrastre su dedo para seleccionar el área de corte.
- 5. Toque **Save (Guardar)** para configurar la foto cortada como fondo de pantalla.

#### Configure el fondo de pantalla desde la Galería de fondos de pantalla

- Desde la Pantalla de inicio, pulse Menu (Menú) (a), y después toque Wallpaper (Fondo de pantalla). Viisualizará en la pantalla Select wallpaper from (Seleccionar fondo de pantalla desde).
- 2. Toque Wallpapers (Fondo de pantalla).
- 3. Se visualizarán todos los fondos de pantalla predeterminados. Deslice su dedo hacia arriba o hacia abajo para navegar y para visualizar una vista previa en la pantalla.
- 4. Toque **Set wallpaper (Configurar fondo de pantalla)** para configurar el fondo de pantalla de la vista previa como fondo de pantalla.

## 2.2 Cómo introducir texto

#### Teclado en pantalla

El teclado en pantalla aparece cuando una aplicación amerita introducción de texto, como es el caso de escribir mensajes de correo electrónico y direcciones URL.

#### Teclado con letras mayúsculas

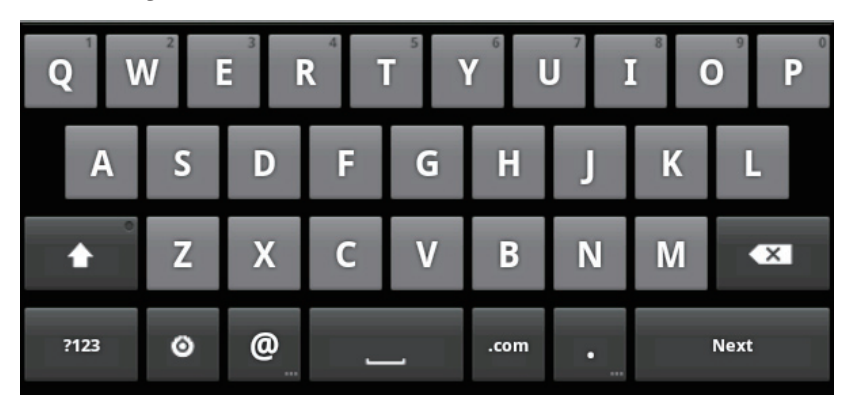

#### Teclado con letras minúsculas

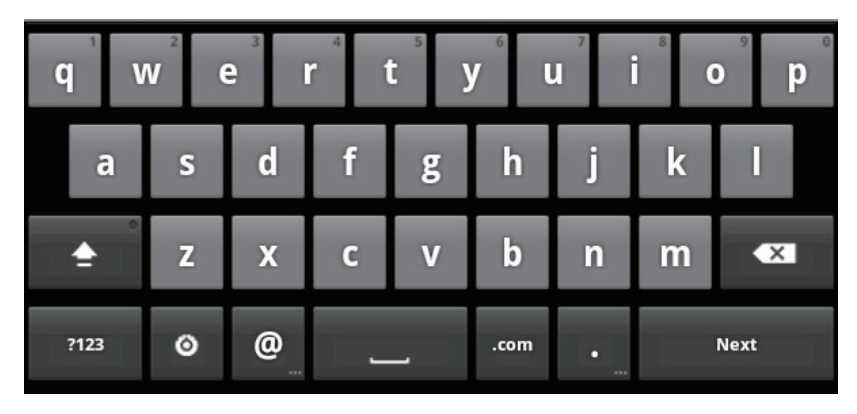

#### Números y símbolos

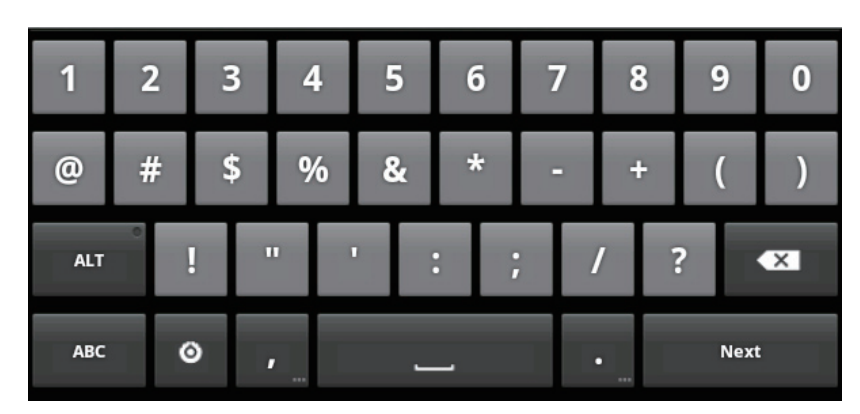

Usted puede tocar las teclas para introducir los caracteres, toque 1 o para introducir caracteres con letras mayúsculas o minúsculas, y toque para visualizar el teclado numérico o de símbolos.

### Cómo configurar el método de entrada

- 1. Toque y permanezca tocando el campo de texto hasta que aparezca una ventana emergente.
- 2. Toque Input method (Método de entrada) > el método de entrada deseado.

### 2.3 Cómo transferir el contenido

Usted puede transferir el contenido almacenado en su ordenador al dispositivo. Antes de transferir, verifique que su ordenador usa Windows 7, Windows XP, Windows Vista, o Mac OS X. También necesitará un puerto USB en el ordenador.

#### Cómo realizar la conexión

Para conectar su dispositivo a su ordenador, siga los pasos.

- 1. Encienda su ordenador.
- 2. Conecte el extremo pequeño del cable USB al puerto mini USB del dispositivo.
- 3. Conecte el otro extremo a su ordenador.

Cuando el dispositivo esté conectado al ordenador, aparecerá Dispositivo de almacenamiento en masa USB. Pulse **Turn on USB storage (Activar almacenamiento USB)** para pasar al modo Unidad USB.

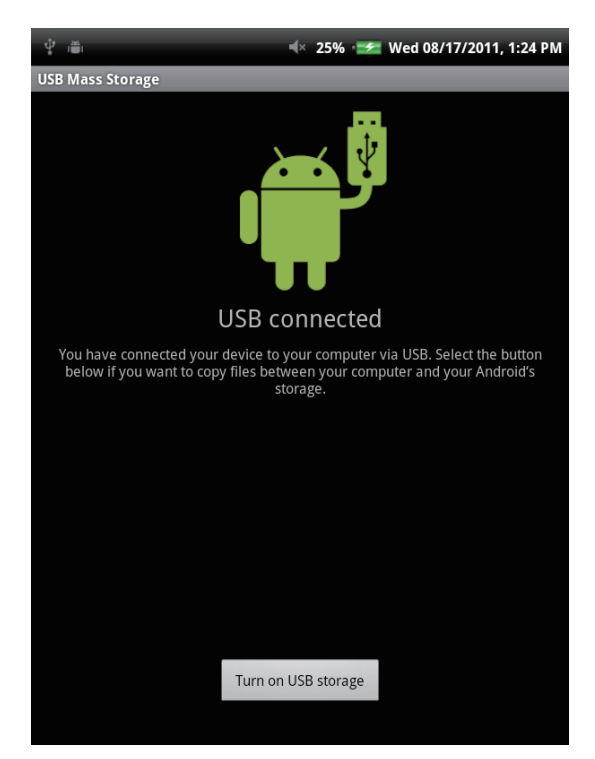

### Cómo transferir sus datos

Después de pasar al modo Unidad USB, usted verá dos discos en su ordenador: uno corresponde a la memoria interna de su dispositivo y el otro a la tarjeta de memoria Micro SD introducida en el dispositivo. Puede seleccionar el disco en el que le gustaría se almacenaran sus documentos.

Puede agregar archivos en el dispositivo y también copiar, mover y borrar archivos que se encuentren en el dispositivo. La ViewPad 7e soporta los siguientes formatos de medios:

Fotos: JPEG, BMP, TIFF, PNG Música: MP3, WAV Audio: (H263/MPEG-4).3GP, WMV, Flash, (H264/MPEG-4).MP4

#### NOTA

- Su dispositivo sólo es compatible con Windows 7, Windows XP, Windows Vista o Mac OS X.
- Si desea continuar usando su dispositivo, deberá sacarlo del modo unidad USB al retirar el dispositivo de su ordenador.

# Capítulo 3: Cómo usar el correo electrónico

Puede usar su dispositivo para enviar y recibir mensajes de correo electrónico a través de sus cuentas de Internet, de la misma forma que lo hace con un ordenador.

### 3.1 Cómo configurar una cuenta de Internet

- 1. En la Pantalla de inicio, toque **##** > **Email (Correo electrónico)**.
- Introduzca su email address (dirección de correo electrónico) y su password (contraseña) en el recuadro correspondiente.

| 1 Y 🛎                 |           |         | ≪ 25  | 5% 🛫     | Wed 08  | /17/201 | 1, 1:26 PM |
|-----------------------|-----------|---------|-------|----------|---------|---------|------------|
| Set up email          | _         |         |       |          |         |         |            |
| You can con<br>steps. | figure Ei | nail fo | r mos | st acco  | ounts i | n just  | a few      |
| Email addres          | iS        |         |       |          |         |         |            |
| Password              |           |         |       |          |         |         |            |
|                       |           |         |       |          |         |         |            |
| Manual setup          |           |         |       |          |         |         | Next 🚺     |
| <b>q w</b>            | e I       | f t     | 5     | 6<br>/ L | ı i     | 8       | • p        |
| a s                   | d         | f       | g     | h        | j       | k       | Т          |
| <b>≜</b> Z            | x         | С       | v     | b        | n       | m       | ×          |
| ?123                  | @         | _       | -     | .com     | •       |         | Next       |

- 3. Toque Next (Siguiente).
- 4. Introduzca el nombre de su **email account (cuenta de correo electrónico)** y su **password (contraseña)**.
- 5. Toque **Done (Listo)**.

### 3.2 Cómo redactar y enviar un mensaje de correo electrónico

- 1. En la Pantalla de inicio, toque **# > Email (Correo electrónico)**.
- 2. Introduzca su cuenta de correo electrónico y contraseña para iniciar la sesión.
- 3. Pulse Menu (Menú) 🗐 y después toque Compose (Redactar).
- 4. Introduzca el nombre del receptor en la dirección de correo electrónico, el asunto y el contenido del mensaje.
- 5. Toque Send (Enviar).

Puede agregar un archivo adjunto al pulsar **Menu (Menú)** (**)** y después tocar **Add attachment (Agregar archivo adjunto)** para seleccionar los archivos de su elección.

## 3.3 Cómo recibir un mensaje de correo electrónico

Los mensajes de correo electrónico se reciben automáticamente en el buzón de entrada cuando el dispositivo se conecta a una red inalámbrica.

- 1. En la Pantalla de inicio, toque **# > Email (Correo electrónico)**.
- 2. Introduzca su cuenta de correo electrónico y contraseña para iniciar la sesión.
- 3. Toque un mensaje para visualizar su contenido.

Puede visualizar un archivo adjunto al tocar **Open (Abrir)** o descargarlo al tocar **Save (Guardar)**.

# Capítulo 4: Cómo usar el Internet

## 4.1 Cómo configurar la conexión Wi-Fi

Este dispositivo sólo usa conexiones Wi-Fi. Debe conectarse a una red inalámbrica antes de navegar en el Internet o de usar las aplicaciones relacionadas que necesitan de una conexión a Internet.

#### Para activar o desactivar la conexión Wi-Fi

- 1. En la Pantalla de inicio, toque **##** > Settings (Configuración) > Wireless & networks (Conexiones inalámbricas y redes).
- 2. Toque la casilla de selección Wi-Fi para activar o desactivar la funcion Wi-Fi.

#### Para conectarse a la red Wi-Fi

- 1. Active el Wi-Fi.
- Toque Wi-Fi settings (Configuración Wi-Fi) > Network notification (Notificación de red) para comenzar a detectar las redes.
- 3. Se enumerarán las redes disponibles. Toque una red para conectarse o toque Add Wi-Fi network (Agregar red Wi-Fi) para agregar una conexión manualmente.
- 4. Si selecciona una red no asegurada, la conexión se establecerá automáticamente. De otra forma, continúe con el siguiente paso.
- 5. Cuando se conecte a una red asegurada, se le solicitará una contraseña. Introduzca la contraseña, después toque **Connect (Conectar)**.

Cuando se establezcla la conexión Wi-Fi, el icono de conexión se visualizará en la barra de estado.

#### Para agregar una red Wi-Fi

- En la Pantalla de inicio, toque ## > Settings (Configuración) >Wireless & networks (Conexiones inalámbricas y redes).
- 2. Toque Wi-Fi settings (Configuración Wi-Fi).
- En redes Wi-Fi, toque Add Wi-Fi network (Agregar red Wi-Fi).
   Visualizará una nueva ventana.
- Siga las instrucciones en pantalla e introduzca la información necesaria, después toque Save (Guardar) para guardar la configuración.

| a Y 🛎                                | 🕂 25% 🛫          | Wed 08  | /17/2011, 1:20 | 5 PM |
|--------------------------------------|------------------|---------|----------------|------|
| Set up email                         | _                |         | _              |      |
| You can configure Email fo<br>steps. | or most acco     | ounts i | n just a fe    | w    |
| Email address                        |                  |         |                |      |
| Password                             |                  |         |                |      |
|                                      |                  |         |                |      |
| Manual setup                         |                  |         | Next           |      |
| qwert                                | <sup>5</sup> y I | u i     | 8 9<br>0       | p    |
| a s d f                              | g h              | j       | k l            |      |
| 🚖 z x c                              | v b              | n       | m 🔹            |      |
| ?123 <b>O</b> @                      | com              | •       | Next           |      |

### 4.2 Como acceder el internet

Su dispositivo le permite acceder cualquier red de Internet.

- 1. En la Pantalla de inicio, toque 🜑 o 🎹 > Browser (Navegador).
- 2. Toque el campo de texto y aparecerá el teclado.

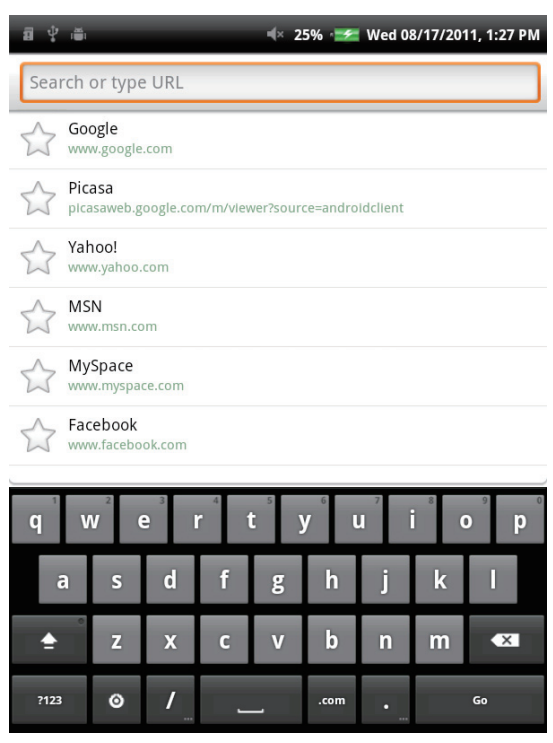

- 3. Introduzca la dirección URL y después toque Go (Ir) para entrar al sitio web.
- 4. Desplace la página hacia arriba o hacia abajo para visualizar más información.

Si desea establecer la página actual como su página de inicio, pulse **Menu (Menú)** (=), y después toque **More (Más)** > **Settings (Configuración)** > **Set home page (Configurar como página de inicio)**.

# Capítulo 5: Cómo usar el Bluetooth

#### Modos de Bluetooth

**On (Activo)**: El Bluetooth ha sido activado. Su ViewPad detecta otros dispositivos Bluetooth, pero su dispositivo no es visible para los demás.

**Discoverable (Detectable)**: El Bluetooth está activado y su dispositivo está visible para los otros dispositivos Bluetooth .

Off (Desactivado): El Bluetooth ha sido desactivado.

#### Para activar o desactivar el Bluetooth.

- En la Pantalla de inicio, toque ## > Settings (Configuración) > Wireless & networks (Conexiones inalámbricas y redes).
- 2. Toque la casilla de selección **Bluetooth** para activar la función del Bluetooth.
- Para hacer que su ViewPad esté visible, toque la casilla de selección Bluetooth settings (Configuración de Bluetooth) > Discoverable (Detectable) para hacer que este dispositivo esté visible para otros dispositivos..

## 5.1 Cómo conectar dispositivos Bluetooth

Una conexión con un dispositvo Bluetooth se denomina un vínculo. Debe emparejar y crear un vínculo con el dispositivo Bluetooth para intercambiar información.

- En la Pantalla de inicio, toque ## > Settings (Configuración) >Wireless & networks (Conexiones inalámbricas y redes).
- Toque Bluetooth settings (Configuración Bluetooth) para visualizar las opciones de menú.
- Para realizar la búsqueda de un nuevo dispositivo, toque Scan for devices (Buscar dispositvos).
- 4. Toque un dispositivo para conectarse.
- Para comenzar el emparejamiento, introduzca el Passcode (Código de acceso), después toque OK (Aceptar).
- 6. Se visualizará el nombre del dispositivo emparejado.
- 7. Toque Done (Listo).

#### NOTA:

- El código de acceso a introducirse deberá ser el mismo introducido en el otro dispositivo Bluetooth.
- Una vez creado el vínculo, cuando se conecte al dispositivo nuevamente no se necesitará el código de acceso.

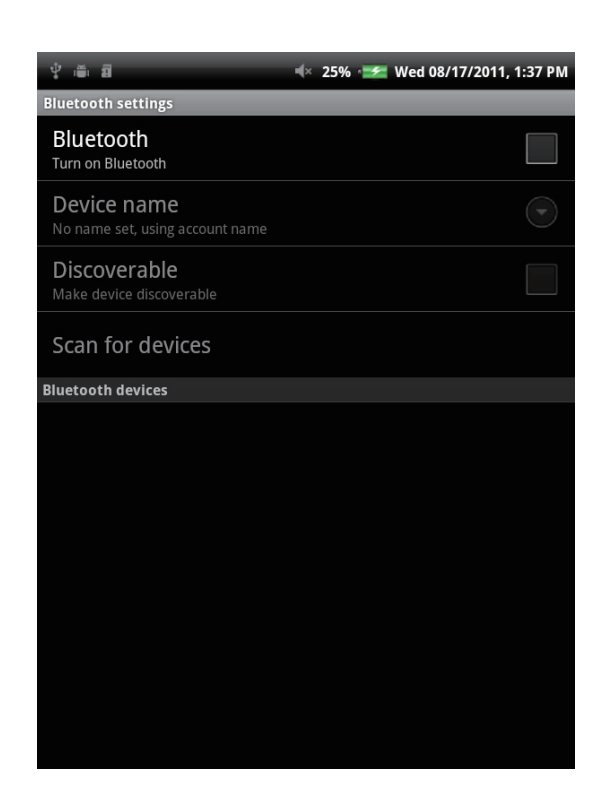

# Capítulo 6: Cómo realizar una búsqueda en el dispositivo

Su dispositivo le permite sacar ventaja de poderosas capacidades de búsqueda para buscar documentos y aplicaciones en su dispositivo, así como para realizar búsquedas en el internet.

### 6.1 Cómo buscar contenido en el dispositivo

- 1. En la Pantalla de inicio, toque **# > Search (Búsqueda)**.
- 2. Introduzca las palabras claves o la frase en el campo de texto.
- 3. Toque **Go** (Ir) para iniciar la búsqueda.

## 6.2 Cómo realizar una búsqueda en el internet

- 1. En la Pantalla de inicio, toque **##** > **Search (Búsqueda)**.
- 2. Introduzca la dirección URL en el campo de texto.
- 3. Toque Go (Ir) para iniciar la búsqueda.

# Capítulo 7: Aplicaciones de multimedia

### 7.1 Cómo sacar fotos y tomar vídeos

Su dispositivo viene equipado con una cámara frontal de 0,3 megapíxeles y una cámar principal de 3,0 megapíxeles para sacar fotos y grabar vídeos.

#### Cómo sacar una foto

- 1. En la Pantalla de inicio, toque **# > Camera (Cámara)**.
- 2. Apunte el dispositivo hacia lo que desea fotografiar.
- 3. Toque 💿 para sacar la foto.

#### Cómo grabar un vídeo

- 1. En la Pantalla de inicio, toque **# > Camera (Cámara)**.
- 2. Toque **e** para pasar al modo de vídeo.
- 3. Apunte el dispositivo hacia lo que desea grabar.
- 4. Toque 💿 para iniciar la grabación y toque 💿 para detener la grabación.

### Cómo configurar la cámara

Puede ajustar la configuración cuando saque fotos o grabe vídeos. Toque el icono para acceder al menú correspondiente y deslice la barra para visualizar más opciones.

| Modo                             | Configuración modo                              | Opciones disponibles                                                                                                    |
|----------------------------------|-------------------------------------------------|----------------------------------------------------------------------------------------------------|
|                                  | White Balance (Balance de blancos)              | Auto (Automático), Incandescent (Incandescente),<br>Daylight (Luz solar), Fluorescent (Fluorescente),<br>Cloudy (Nublado) |
|                                  | Exposure (Exposición)                           | +2, +1, 0, -1, -2                                                                                                    |
| Photo Mode<br>(Modo de<br>fotos) | Picture size (Tamaño de la foto)                | 2048×1536, 1600×1200, 1024×768, 800×600,<br>640×480                                                                       |
|                                  | Picture quality (Calidad de la foto)            | Super fine (Súper nítida), Fine (Nítida), Normal                                                                          |
|                                  | Color effect (Efecto de color)                  | None (Niguno), Mono, Sepia, Negative (Negativo)                                                                           |
|                                  | Camera settings<br>(Configuración de la cámara) | Restore defaults (Restablecer valores predeterminados)                                                                    |
|                                  | Video quality (Calidad del<br>vídeo)            | High (Alto), Low (Bajo), MMS, YouTube                                                                                     |
| Video Mode<br>(Modo de<br>vídeo) | White Balance (Balance de blancos)              | Auto (Automático), Incandescent (Incandescente),<br>Daylight (Luz solar), Fluorescent (Fluorescente),<br>Cloudy (Nublado) |
|                                  | Color effect<br>(Efecto de color)               | None (Ninguno), Mono, Sepia, Negative (Negativo)                                                                          |
|                                  | Camera settings<br>(Configuración de la cámara) | Restore defaults (Restablecer valores<br>predeterminados)                                                                 |

### 7.2 Cómo reproducir fotos y vídeos

Las fotos y los vídeos que sacó o grabó están se guardan en las respectivas categorías de carpetas en **Gallery (Galería)** de manera predeterminada.

#### Cómo visualizar las fotos

- 1. En la Pantalla de inicio, toque **H** > **Gallery (Galería)**.
- 2. Toque **Photos (Fotos)** para visualizar las imágenes en miniatura.
- 3. Toque una imagen para visualizarla en la pantalla completa.
- 4. Deslice su dedo hacia la izquierda o hacia la derecha para visualizar la imagen anterior o siguiente.

Toque **Slideshow (Presentación de diapositivas)**, las imágenes se reproducirán una por una de manera automática en el modo de presentación de diapositivas. Y si desea compartir, editar o borrar la imagen, toque **Menu (Menú)** y después seleccione la opción deseada.

### Cómo reproducir vídeos

- 1. En la Pantalla de inicio, toque **# > Gallery (Galería)**.
- 2. Toque Videos (Vídeos) para visualizar todos los vídeos guardados.

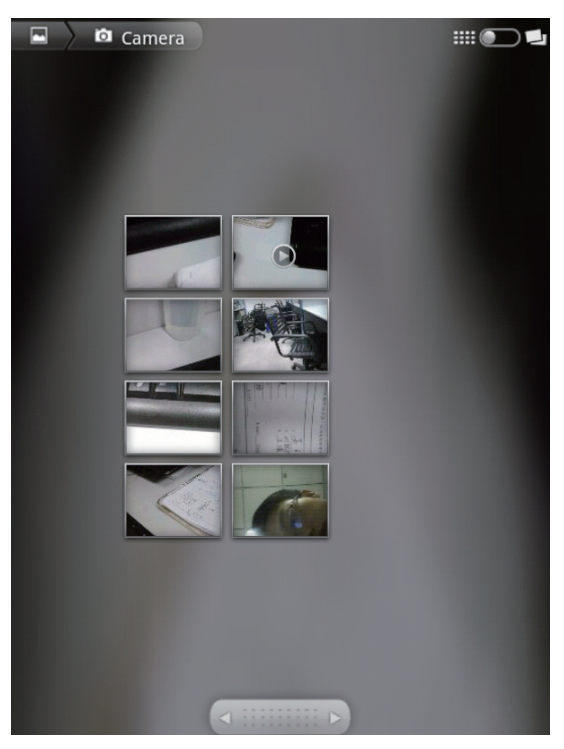

3. Toque un vídeo para iniciar la reproducción.

## 7.3 Cómo reproducir música

Puede reproducir la música almacenada en su dispositivo o tarjeta Micro SD introducida.

### Cómo reproducir música

- 1. En la Pantalla de inicio, toque **= > Music (Música)**.
- 2. Seleccione la pista deseada en la lista de **Songs (Canciones)** o **Playlists (Listas de reproducción)** para reproducirla.
- 3. Pulse el botón de volumen para subir o bajar el volumen durante la reproducción.

Durante la reproducción, usted puede pulsar **Menu (Menú)** (E) para agregarla a la lista de reproducción de su elección o para borrarla.

| Elemento         | Descripción                                                                    |
|------------------|--------------------------------------------------------------------------------|
|                  | Para reproducir la pista                                                       |
| II               | Para hacer una pausa en la pista                                               |
| M                | Para reproducir la pista anterior                                              |
|                  | Para reproducir la pista siguiente                                             |
| Barra de proceso | Para reproducir hacia delante o hacia atrás                                    |
| 1                | Para visualizar la lista de reproducción                                       |
| *                | Para activar o desactivar la reproducción aleatoria                            |
| \$               | Para repetir la canción actual o todas las canciones o para desactivar repetir |

#### NOTA

Usted puede abandonar la pantalla y visualizar otras páginas sin que se detenga la reproducción.

### Cómo administrar la lista de reproducción

Usted puede agregar cualquier canción a su lista de reproducción favorita.

- 1. En la Pantalla de inicio, toque **## > Music (Música)**.
- 2. Toque y permanezca tocando la pista deseada hasta que aparezca una ventana emergente.
- 3. Toque Add to playlist (Añadir a lista de reproducción) y después seleccione Current playlist (Lista de reproducción actual) o New (Nuevo) para guardar.

Si selecciona **New (Nuevo)**, tendrá que introducir el nombre completo de la lista de reproducción y tocar **Save (Guardar)** para crear una nueva lista de reproducción.

# **Capítulo 8: Aplicaciones**

### 8.1 Correo electrónico

Use su dispositivo para enviar y recibir mensajes de correo electrónico a través de cuentas de Internet de la misma forma que lo hace con un ordenador.

### 8.2 Navegador

Navegue en páginas de internet a través de su dispositivo y agregue las páginas deseadas a sus favoritos.

### 8.3 Cámara

Su dispositivo tiene dos cámaras y usted puede sacar fotos y grabar vídeos usando la cámara de la parte frontal o posterior de su dispositivo.

### 8.4 Música

Puede disfrutar de la música almacenada en su tarjeta SD en su dispositivo.

### 8.5 Galería

Puede disfrutar de las fotos sacadas por usted o almacenadas en su tarjeta SD en su dispositivo.

### 8.6 Grabador de sonido

Puede disfrutar del sonido grabado por usted en su dispositivo.

### 8.7 Amazon Kindle

Compre y lea sus libros electrónicos de Amazon Kindle. Inicie sesión en su cuenta de Amazon para leer sus libros de Kindle o para visualizar y descargar nuevos libros.

### 8.8 Amazon Appstore

Amazon Appstore para Android le ofrece la descarga instánea de miles de aplicaciones gratuitas y de primera para comunicaciones, entretenimiento y más. Tan sólo inicie sesión con su cuenta de Amazon. (Actualmente sólo disponible en los EE.UU.)

### 8.9 Amazon MP3

Amazon MP3 incluye la tienda Amazon MP3 y el reproductor "cloud". Navegue, escuche su música favorita o muestras de la misma, ya sea que esté almacenada en su tarjeta SD o en su Unidad "cloud" de Amazon. (Actualmente sólo disponible en los EE.UU.)

### 8.10 Calculadora

Realiza funciones aritméticas básicas (como es el caso de la suma, la resta, la multiplicación y la división) en su dispositivo.

### 8.11 Calendario

Cree y dé seguimiento a su agenda o citas en su dispositivo.

## 8.12 Reloj

Configure sus alarmas en su dispositivo.

### 8.13 Búsqueda

Busque información en su dispositivo y en los sitios web a través de su dispositivo.

### 8.14 Descargas

Visualice y borre los archivos que ha descargado desde las páginas de internet.

## 8.15 ES File Explorer

Visualice, borre y administre los archivos almacenados en su dispositivo y tarjeta SD con este completo explorador de archivos. También puede instalar, hacer copias de seguridad y desinstalar aplicaciones.

### 8.16 Alert Machine

Alert Machine le suministra las actualizaciones de sus redes sociales favoritas y canales de noticias directamente en su barra de notificaciones o widget de la Página de inicio.

# 8.17 Dropbox

DropBox le suministra 2 GB de almacenamiento "cloud" gratuito. Acceda a todos sus documentos importantes, archivos de medios y más, en cualquier lugar, directamente desde su ViewPad. Si no tiene una cuenta DropBox, puede crear una fácilmente la primera vez que inicie la aplicación.

## 8.18 Note Everything

Esta completa aplicación para realizar apuntes facilita la creación, visualización y administración de notas de texto así como de las notas escritas a mano y de las grabaciones de voz.

### 8.19 Sketcher

Cree hermosos dibujos con la aplicación de dibujos que incluye una variedad de pinceles y colores texturizados.

# 8.20 Tunein Radio

Escuche sus emisoras AM/FM favoritas y estaciones de radio por internet de todo el mundo. Usted puede realizar la visualización por categoría, género o ubicación, buscar artistas e incluir sus estaciones preferidas en sus favoritos.

### 8.21 Twitter

El cliente oficial de Twitter para Android lo mantiene conectado a sus amigos y seguidores en el popular servicio de redes sociales.

## 8.22 Configuración

Visualice y ajuste la configuración de su dispositivo. El menú se configuración está clasificado en: Wireless & networks (Conexión inalámbrica y redes), Sound (Sonido), Display (Pantalla), Location & security (Ubicación y seguridad), Applications (Aplicaciones), Accounts & Sync (Aplicaciones y sinc.), Privacy (Privacidad), Storage (Almacenamiento), Language & keyboard (Idioma y teclado), Voice input & output (Entrada y salida de voz), Accessibility (Accesibilidad), Date & Time (Fecha y hora) y About device (Acerca del dispositivo).

### 8.23 Actualización del firmware

Compruebe si existe un nuevo firmware para su dispositivo y realice la actualización del sistema. Consulte las instrucciones que aparecen en pantalla para iniciar manualmente la actualización del firmware.

#### NOTA

Asegúrese de que el dispositivo posea al menos un 30% de carga de batería o conecte el adaptador de CA durante la actualización del firmware.

# Capítulo 9: Cómo administrar su dispositivo

Desde la Pantalla de inicio, toque **##** > Settings (Configuración) para visualizar y ajustar la configuración de su ViewPad. El menú se configuración está clasificado en: Wireless & networks (Conexión inalámbrica y redes), Sound (Sonido), Display (Pantalla), Location & security (Ubicación y seguridad), Applications (Aplicaciones), Accounts & Sync (Aplicaciones y sinc.), Privacy (Privacidad), Storage (Almacenamiento), Language & keyboard (Idioma y teclado), Voice input & output (Entrada y salida de voz), Accessibility (Accesibilidad), Date & Time (Fecha y hora) y About device (Acerca del dispositivo).

### 9.1 Conexiones inalámbricas y redes

| Aplicación                                      | Descripción                                                                                           |
|-------------------------------------------------|----------------------------------------------------------------------------------------------------|
| Wi-Fi (Configuración Wi-Fi)                     | Administre las conexiones Wi-Fi y conéctese a las redes Wi-<br>Fi disponibles                         |
| Bluetooth settings<br>(Configuración Bluetooth) | Administre las conexiones, configure el nombre del<br>dispositivo y la detectabilidad del dispositivo |

### 9.2 Sonido

| Aplicación                                          | Descripción                                                                                                    |
|-----------------------------------------------------|----------------------------------------------------------------------------------------------------|
| Silento mode (Modo<br>silencioso)                   | Activa el modo silecioso o lo desactiva. Se desactivan todos<br>los sonidos, exceptos los de los medios y los de las alarmas |
| Volume (Volumen)                                    | Ajusta el volumen del tono de llamada, de los medios y de las alarmas                                                        |
| Audible touch tones (Tonos audibles)                | Activa o desactiva el sonido cuando se usa el teclado.                                                                       |
| Audible selection<br>(Selección audible)            | Activa o desactiva el sonido cuando se hace la selección de la pantalla.                                                     |
| Screen lock sounds (Sonido al bloquear la pantalla) | Reproduce sonidos al bloquear o desbloquear la pantalla                                                                      |
| Haptic feedback<br>(Retroalimentación háptica)      | Reproduce un sonido al pulsar las teclas programables y en ciertas interacciones con la interfaz del usuario.                |

### 9.3 Pantalla

| Aplicación                                       | Descripción                                                           |
|--------------------------------------------------|-----------------------------------------------------------------------|
| Brightness (Brillo)                              | Ajusta el brillo de la pantalla                                       |
| Auto-rotate screen (Girar pantalla autom.)       | Cambia la orientación automáticamente al girar el dispositivo         |
| Animation (Animación)                            | Muestra una animación cuando se abren y se cierran las ventanas       |
| Screen timeout (Tiempo para apagado de pantalla) | El valor del tiempo que transcurre antes de que la pantalla se apague |
| TV Mode (Modo televisor)                         | Selección de modo de salida del televisor                             |
| TV Resolution (Resolución del televisor)         | Selección de la resolución del televisor                              |

# 9.4 Ubicación y seguridad

| Aplicación                                                                      | Descripción                                                                            |
|---------------------------------------------------------------------------------|----------------------------------------------------------------------------------------|
| Use wireless networks (Usar redes inalámbricas)                                 | Permite que la ubicación sea determinada por las redes Wi-Fi o redes móviles.          |
| Set up screen lock (Configurar bloqueo de pantalla)                             | Configura el bloqueo de pantalla con un patrón, PIN o contraseña                       |
| Visible passwords (Contraseñas visibles)                                        | Muestra la contraseña a medida que se escribe                                          |
| Select device administrators<br>(Seleccionar administradores de<br>dispositivo) | Añade o elimina administradores de dispositivos                                        |
| Use secure credential (Usar credencial segura)                                  | Permite que las aplicaciones accedan a certificados seguros y otras credenciales       |
| Install from SD card (Instalar desde tarjeta SD)                                | Instala un certificado cifrado desde una tarjeta SD                                    |
| Set password (Configurar contraseña)                                            | Configura o cambia la contraseña de almacenamiento de credenciales                     |
| Clear storage (Borrar<br>almacenamiento)                                        | Borra el almacenamiento de credenciales de todo del contenido y restaura su contraseña |

# 9.5 Aplicaciones

| Aplicación                                        | Descripción                                                               |
|---------------------------------------------------|---------------------------------------------------------------------------|
| Unknown sources (Fuentes desconocidas)            | Permite instalar aplicaciones que no estén en el mercado                  |
| Manage applications<br>(Administrar aplicaciones) | Administra y elimina las aplicaciones instaladas                          |
| Running services (Servicios en funcionamiento)    | Visualiza y controla los servicios que están funcionando en la actualidad |
| Storage use (Uso del almacenamiento)              | Visualiza el almacenamiento usado por las aplicaciones                    |
| Battery use (Uso de la batería)                   | Qué ha estado usando la batería                                           |
| Development (Desarrollo)                          | Configura las opciones para el desarrollo de aplicaciones                 |

# 9.6 Cuentas y sinc.

| Aplicación                               | Descripción                                                              |
|------------------------------------------|--------------------------------------------------------------------------|
| Background data (Datos en segundo plano) | Las aplicaciones pueden sincronizar y recibir datos en cualquier momento |
| Auto-sync (Autosincronizar)              | Las aplicaciones sincronizan los datos automáticamente                   |

# 9.7 Privacidad

| Aplicación                                             | Descripción                           |
|--------------------------------------------------------|---------------------------------------|
| Factory data reset (Restaurar valores predeterminados) | Borra todos los datos del dispositivo |

# 9.8 Almacenamiento

| Aplicación                                                             | Descripción                                            |
|------------------------------------------------------------------------|--------------------------------------------------------|
| Format SD card (Formatear tarjeta SD)                                  | Formatea la tarjeta SD                                 |
| Internal device storage<br>(Almacenamiento interno del<br>dispositivo) | Muestra el almacenamiento disponible en el dispositivo |

### 9.9 Idioma y teclado

| Aplicación                   | Descripción                                       |
|------------------------------|---------------------------------------------------|
| Select language (Seleccionar | Configura el idioma en pantalla de su dispositivo |
| luloma)                      |                                                   |
| Touch Pal                    | Configura el teclado en pantalla                  |

### 9.10 Entrada y salida de voz

| Aplicación                   | Descripción                            |
|------------------------------|----------------------------------------|
| Text-to-speech settings      | Configura la conversión de texto a voz |
| (Configuración de conversión |                                        |
| de texto a voz)              |                                        |

## 9.11 Accesibilidad

| Aplicación                   | Descripción                                                          |
|------------------------------|----------------------------------------------------------------------|
| Accessibility (Acceibilidad) | Configura la aplicación descargada con una función de accesibilidad. |

## 9.12 Fecha y hora

| Aplicación                                              | Descripción                                           |
|---------------------------------------------------------|-------------------------------------------------------|
| Automatic (Automático)                                  | Marque para usar los valores suministrados por la red |
| Set date (Configurar fecha)                             | Configura la fecha                                    |
| Set time zone (Configurar zona horaria)                 | Selecciona la zona horaria de su ubicación actual     |
| Set time (Configurar hora)                              | Configura la hora                                     |
| Use 24-hour format (Usar formato de 24 horas)           | Configura el formato de hora de 24 horas              |
| Select date format<br>(Seleccionar formato de<br>fecha) | Configura el formato de fecha de su elección          |

## 9.13 Acerca del dispositivo

Verifica las actualizaciones del sistema, el uso de la batería, la información legal, el número del modelo y la versión del software.

# Especificaciones

| Pantalla             |                                                     |  |
|----------------------|-----------------------------------------------------|--|
| Relación de aspecto  | 4:3                                                 |  |
| Resolución (Píxeles) | 800x600                                             |  |
| Conectividad         |                                                     |  |
| USB                  | USB 2.0                                             |  |
| Wi-Fi                | 802.11 b/g/n                                        |  |
| Bluetooth            | 2.1 con EDR                                         |  |
| Alimentación         |                                                     |  |
| Batería              | Batería recargable de 3300mAh y 3,7 V               |  |
| Adaptador de CA      | Potencia de entrada: 100-240 V                      |  |
|                      | Potencia de salida: 5V/2 A                          |  |
|                      | Modelo: PSAA10R-050YYY (Y=0-9, A-Z, espacio en      |  |
|                      | blanco o alfanumérico)                              |  |
|                      | Marca comercial: PHIHONG                            |  |
| Tarjeta de memoria   |                                                     |  |
| Memoria interna      | eMMC iNand 4GB                                      |  |
| Memoria externa      | Micro SD                                            |  |
| Formatos de archivos |                                                     |  |
| Foto                 | JPEG, BMP, TIFF, PNG                                |  |
| Música               | MP3, WAV                                            |  |
| Audio                | (H263/MPEG-4).3GP, WMV, Flash,(H264/MPEG-4).<br>MP4 |  |
| Temperatura          |                                                     |  |
| Funcionamiento       | 0~40°C                                              |  |
| Almacenamiento       | -30~65°C                                            |  |

# Servicio de atención al cliente

Para obtener asistencia técnica o para reparar el equipo, consulte la tabla siguiente o póngase en contacto con el distribuidor.

Nota : Tendrá que facilitar el número de serie del producto.

| País/Región                                                                                                    | Sitio Web                       | Teléfono                                          | Correo electrónico                     |  |
|----------------------------------------------------------------------------------------------------|---------------------------------|---------------------------------------------------|----------------------------------------|--|
| España                                                                                                    | www.viewsoniceurope.<br>com/es/ | www.viewsoniceurope.com/<br>es/support/call-desk/ | service_es@<br>viewsoniceurope.<br>com |  |
| Latinoamérica<br>(México)                                                                                                    | www.viewsonic.com/la/           | 001-8882328722                                    | soporte@viewsonic.<br>com              |  |
| Renta y Datos, 29 SUR 721, COL. LA PAZ, 72160 PUEBLA, PUE. Tel: 01.222.891.55.77 CON 10<br>LINEAS<br>Electroser, Av Reforma No. 403Gx39 y 41, 97000 Mérida, Yucatán. Tel: 01.999.925.19.16<br>Other places please refer to http://www.viewsonic.com/la/soporte/index.htm#Mexico |                                 |                                                   |                                        |  |

# Garantía limitada ViewPad ViewSonic®

#### Cobertura de la garantía:

ViewSonic garantiza que sus productos no tendrán defectos de materiales ni de fabricación durante el período de garantía. Si algún producto presenta alguno de estos defectos durante el período de garantía, ViewSonic decidirá si repara o sustituye el producto por otro similar. Los productos o las piezas sustituidos pueden incluir componentes o piezas reparadas o recicladas. La unidad de reemplazo tendrá una garantía por el tiempo restante de la garantía limitada original del cliente. ViewSonic no brinda ninguna garantía en lo que respecta al software de terceros incluido con el producto o instalado por el cliente.

#### Período de validez de la garantía:

ViewSonic ViewPad tiene una garantía de al menos 1 año en mano de obra a partir de la fecha de compra del primer cliente.

El usuario es responsable de realizar copias de seguridad de los datos antes de devolver la unidad al servicio técnico.

ViewSonic no se hace responsable de ninguna pérdida de datos.

#### Destinatario de la garantía:

Esta garantía sólo es válida para el primer comprador de este producto.

#### La garantía no cubre:

- 1. Cualquier producto cuyo número de serie haya sido manipulado, modificado o eliminado.
- 2. Cualquier daño, deterioro o funcionamiento incorrecto causado por:
  - a. Accidente, utilización incorrecta, negligencia, incendio, inundación, rayo o cualquier desastre natural, modificación sin autorización del producto o por no seguir las instrucciones proporcionadas con el producto.
  - b. Cualquier daño en el producto debido al transporte.
  - c. Traslado o instalación del producto.
  - d. Causas externas al producto, como fluctuaciones o fallas eléctricas.
  - e. El uso de suministros o piezas que no cumplen las especificaciones de ViewSonic.
  - f. Desgaste y deterioro normales.
  - g. Cualquier causa no relacionada con defectos del producto.
- 3. Cualquier producto que muestre una condición comúnmente conocida como "imagen quemada" lo que resulta cuando una imagen estática es mostrada por un periodo largo de tiempo.

4. Cargos por servicio de desinstalación, instalación, transporte en envío, seguro y configuración.

#### Cómo obtener asistencia:

- 1. Para obtener informacion sobre como recibir asistencia cubierta en la garantia, pongase en contacto con el Servicio de atencion al cliente de ViewSonic (por favor, consulte la página de Atención al Cliente). Tendra que proporcionar el numero de serie del producto.
- 2. Para recibir la asistencia cubierta por la garantía, tendrá que proporcionar (a) el recibo con la fecha de compra original, (b) su nombre, (c) dirección, (d) descripción del problema y (e) el número de serie del producto.
- 3. Lleve o envíe (con todos los gastos pagados) el producto en su embalaje original a un centro de asistencia de ViewSonic autorizado o a ViewSonic.
- 4. Para obtener el nombre del centro de asistencia de ViewSonic más cercano, póngase en contacto con ViewSonic.

#### Límite de las garantías implícitas:

No existe ninguna garantía, expresa o implícita, aparte de la descrita en este documento, incluida la garantía implícita de comerciabilidad o adecuación a un fin concreto.

#### Exclusión de daños:

La responsabilidad de viewsonic se limita al coste de la reparación o sustitución del producto. Viewsonic no se hace responsable de:

- 1. Daños a otras pertenencias causados por defectos del producto, inconvenientes, pérdida de uso del producto, de tiempo, de beneficios, de oportunidades comerciales, de fondo de comercio, interferencia en relaciones comerciales u otras pérdidas comerciales, incluso si existe el conocimiento de la posibilidad de dichos daños.
- 2. Cualquier daño, ya sea fortuito, resultante o de cualquier tipo.
- 3. Cualquier reclamación al usuario por terceros.
- 4. Reparación o intento de reparación por parte de personal no autorizado por ViewSonic.

4.3: ViewSonic TPC Warranty

TPC\_LW01 Rev. 1A 06-20-08

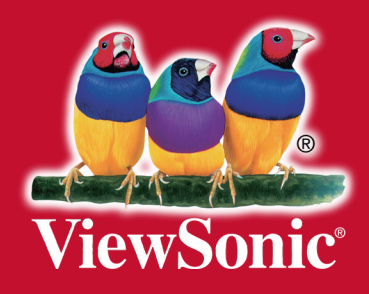